## Person of Interest Job Aid

A Person of Interest is an individual doing work for the University who is not considered a traditional employee, known as a "Person of Interest." This may include visiting researchers or students, volunteers, perspective employees, independent contractors, etc.

The **Create Person of Interest** eForm is used to appoint a person to a POI position, without requiring compensation or a funding source for the position.

## **Create Person of Interest**

Navigation: Main Menu > HRMS > UTZ Customizations > eForms for HR/Payroll Actions > Action Request

- 1. Navigate to the eForms Action Request page and click on the Add a New Value tab.
- 2. The **Initiate New eForms Request** page is displayed. Select the **Create Person of Interest** option from the "Action" drop down menu.

| Create P       | DI                        |     |        |                     |
|----------------|---------------------------|-----|--------|---------------------|
| Action         |                           |     |        |                     |
| Actions        | Create Person of Interest | T ( | Status | Request ID          |
| *Justification |                           |     |        | Request Date        |
|                |                           |     |        | Processing Messages |
|                |                           |     |        | Request History     |

- The Create Person of Interest eForm is displayed. Use the Justification text box to explain or "justify" the reason for the new eForm action requested.
- 4. It is important to ensure the POI does not already have an existing Employee ID (Empl ID); use the Search Match page to confirm this. Click the **Search** button.

| Create P       | 01                        |        |                     |
|----------------|---------------------------|--------|---------------------|
| Action         |                           |        |                     |
| Actions        | Create Person of Interest | Status | Request ID          |
| *Justification |                           |        | Request Date        |
|                |                           |        | Processing Messages |
|                |                           |        | Request History     |
|                |                           | Search |                     |

```
Empl ID
```

- The Search Match page is displayed. Enter the employee information such as: First Name, Last Name, or Empl ID (if known) and click Search. Identify the employee and click the Select button to copy over the employee information.
- 6. Use the **Proposed Personal Information** to enter the following information: First Name, Last Name, Address, Birth Date, SSN, Gender, Home Email, and Phone number
- 7. The Job Information:
  - a) From the Hire Type drop down menu, select Add Person of Interest.
  - b) Choose the appropriate option for the Hire Reason, options may include:
    - Add POI
    - Rehire POI
  - c) Provide the Start Date and Expected End date
  - d) Select the **End Job Automatically** option if the job should automatically end by the provided "Expected End" date
  - e) Enter or look up the Position number
  - f) The Department ID will default automatically based on the Position number provided

| g) | The Location Code, Mail Drop ID, and Report To will default based on the Position. Make |
|----|-----------------------------------------------------------------------------------------|
|    | changes as necessary.                                                                   |

| Proposed Person | nal Information     |               |                 |                       |
|-----------------|---------------------|---------------|-----------------|-----------------------|
| *First Name     |                     |               | Job Information |                       |
| Mid Name        |                     |               | *Hire Type      | <b>T</b>              |
| *Last Name      |                     |               | *Hire Reason    | ¥                     |
| *Address 1      |                     | Clean Address | *Start Date     | 31                    |
| Address 2       |                     |               | *Expected End   | 11                    |
| *City           |                     |               |                 | End Job Automatically |
| *State          |                     |               | *Position       | Q                     |
| *Zip            |                     |               | *Department     |                       |
| *County         |                     |               | Location Code   |                       |
| *Country        | USA Q United States |               | Mail Drop ID    |                       |
| *Birth Date     | 31                  |               | Reports To      |                       |
| SSN             |                     |               | Reports to      | ~~~~                  |
| *Gender         | T                   |               |                 |                       |
| *Home Email     |                     |               |                 |                       |
| *Home Phone     |                     |               |                 |                       |
| Business Phone  | •                   |               |                 |                       |
|                 |                     |               |                 |                       |

8. Click the **Save** button. Notice a **Request ID** number has been assigned, with a **Status** of "Saved." Create POI

| ACUOII         |                           |        |       |               |            |
|----------------|---------------------------|--------|-------|---------------|------------|
| Actions        | Create Person of Interest | Status | Saved | Request ID    | 00001470   |
| *Justification | Create a POI              |        |       | Request Date  | 04/08/2018 |
|                |                           |        |       | Processing M  | essages    |
|                |                           |        |       | Request Histo | <u>ITY</u> |

9. Expand the **Attachments** section to attach your signed POI form and expand the **Comments** section to include any special comments.

| Туре                         | Note                                    | Attached File            | Attach Date/Time | By                         | View     |
|------------------------------|-----------------------------------------|--------------------------|------------------|----------------------------|----------|
| Ackn of Service W/<br>Salary | POI Form                                | POI_Form.pdf             | 04/08/18 8:21PM  | Mercedes Garcia-eF-<br>Req |          |
| Add/Delete                   |                                         |                          |                  |                            |          |
| Comments                     |                                         |                          |                  | Find First                 | 1054     |
| Commenta                     |                                         |                          |                  | <u> </u>                   | TULT     |
| Signed POI form added        | . CBC sent on 3/12/18.                  |                          |                  |                            | Add/Edit |
| Signed POI form added        | . CBC sent on 3/12/18.                  |                          |                  |                            | Add/Edit |
| Signed POI form added        | . CBC sent on 3/12/18.<br>Garcia-eF-Req | DateTime 04/08/18 8:22PM |                  |                            | Add/Edit |
| Signed POI form added        | . CBC sent on 3/12/18.<br>Garcia-eF-Req | DateTime 04/08/18 8:22PM |                  |                            | Add/Edit |

10. Click **Submit**. The eForm **Status** shows "Pending Approvals" and the current approval routing is displayed at the bottom of the page.